## Webmail 介面異動及新增功能說明

壹、 功能或圖示按鈕異動說明:

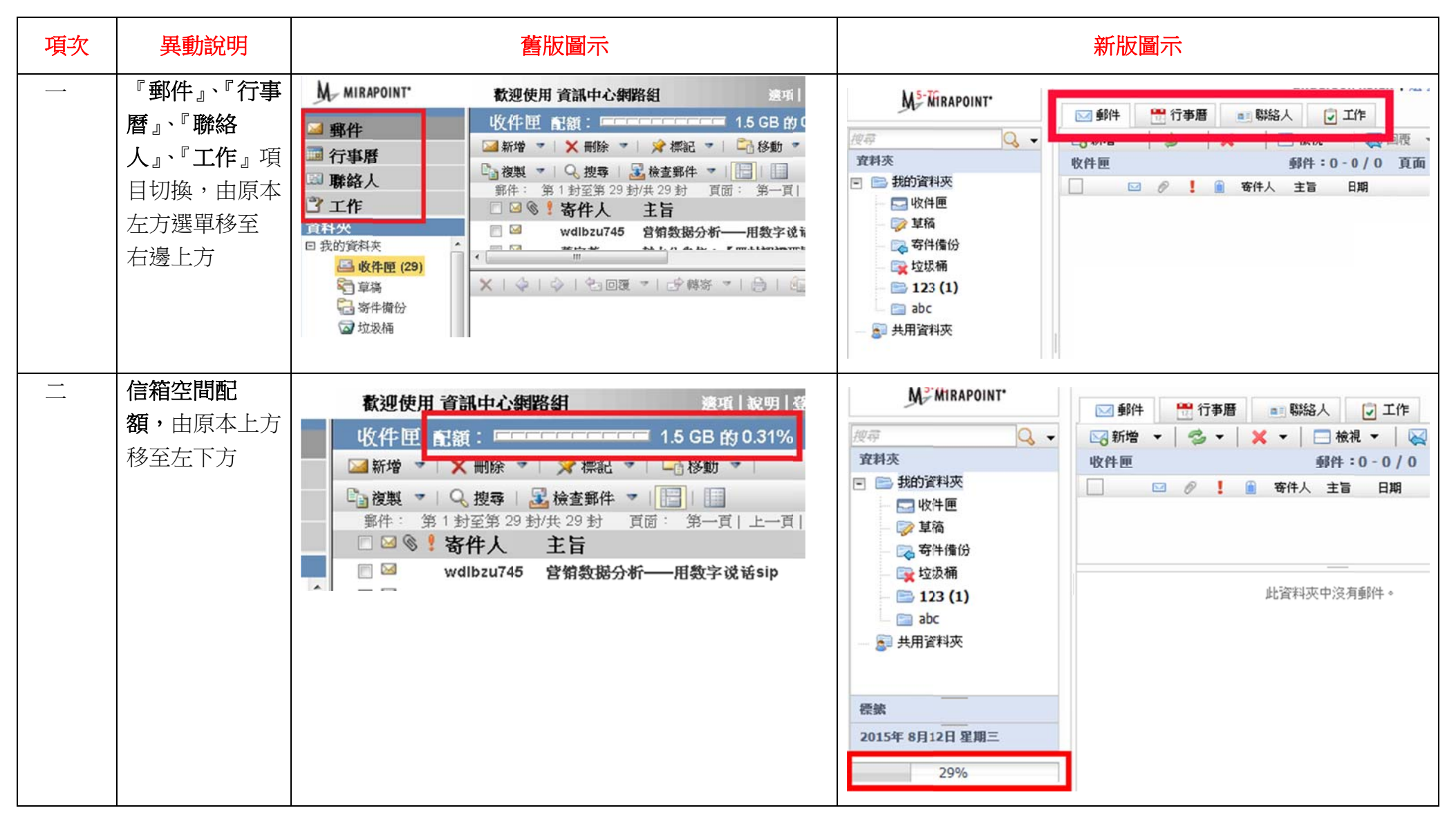

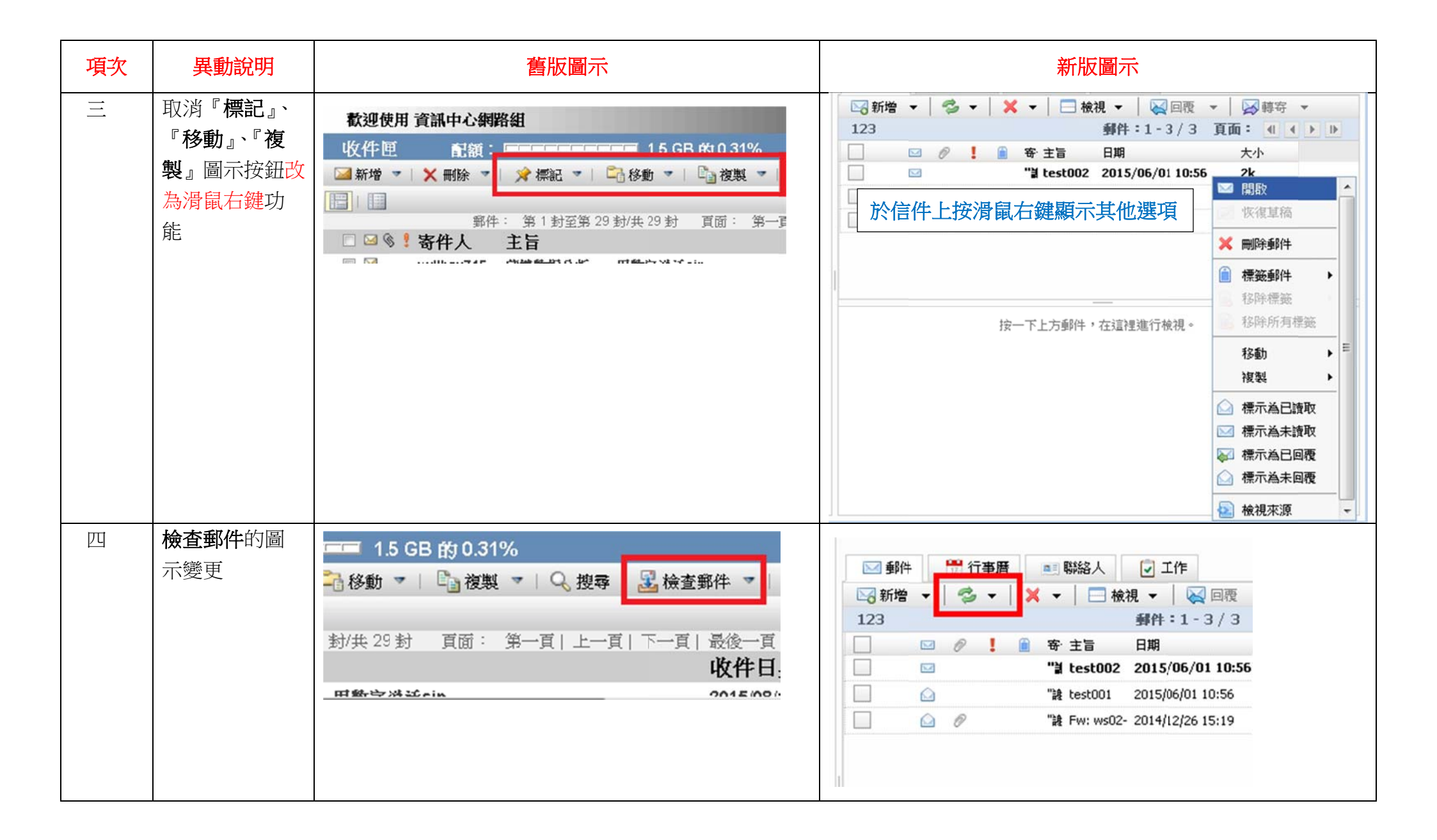

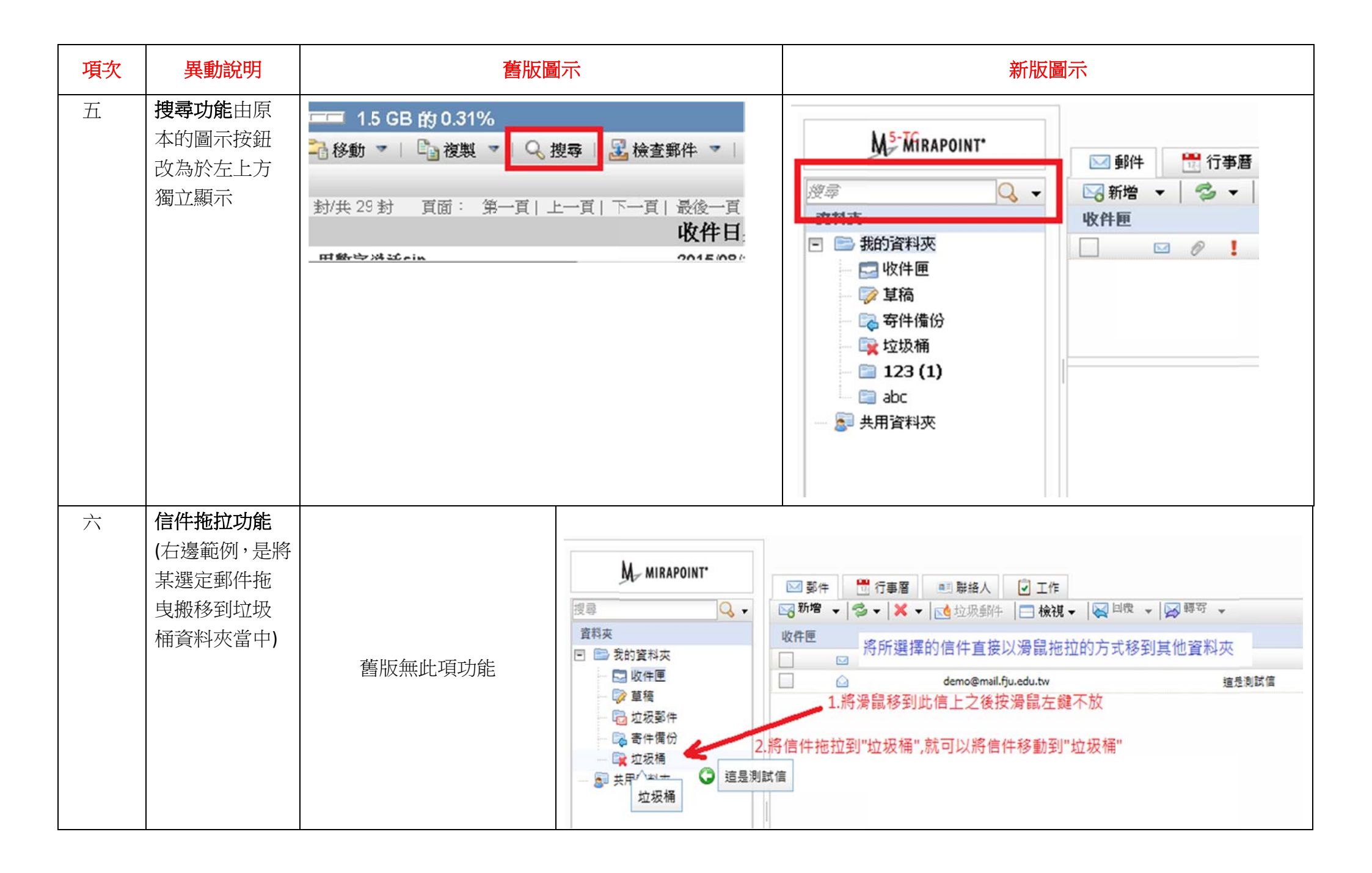

貳、 線上說明:可利用介面右上方的『說明』直接獲得線上幫助

| M5-Mirapoint.                                                                                                   | anderson hsieh   選項 <mark>  說明  </mark> 登出 |   |    |    |   |       |      |          |        |    |   |
|----------------------------------------------------------------------------------------------------|--------------------------------------------|---|----|----|---|-------|------|----------|--------|----|---|
|                                                                                                    | 🖂 郵件                                       |   | 11 | 事曆 |   | 🎫 聯絡人 | I 💽  | 作        |        |    |   |
| Q +                                                                                                    | 🖂 新增                                       | - | 3  | •  | × | ▼ 8   | 歳視 ▼ | 🙀 回覆 👻 🔰 | ਡ 轉寄 ▼ |    |   |
| 科英                                                                                                    | 收件匣                                        |   |    |    |   |       |      | 郵件:0-0/0 | 頁面:    |    | ₽ |
| <ul> <li>→ 我的資料夾</li> <li>→ 收件匣</li> <li>→ 草稿</li> <li>→ 零件備份</li> <li>→ □☆ 垃圾桶</li> <li>→ □ 123 (1)</li> </ul> |                                            |   | Ø  | 1  |   | 寄件人   | 主旨   | 日期       |        | 大小 |   |
| └── 🚞 abc<br>臺■ 共用資料夾                                                                                           | 此資料夾中沒有郵件。                                 |   |    |    |   |       |      |          |        |    |   |